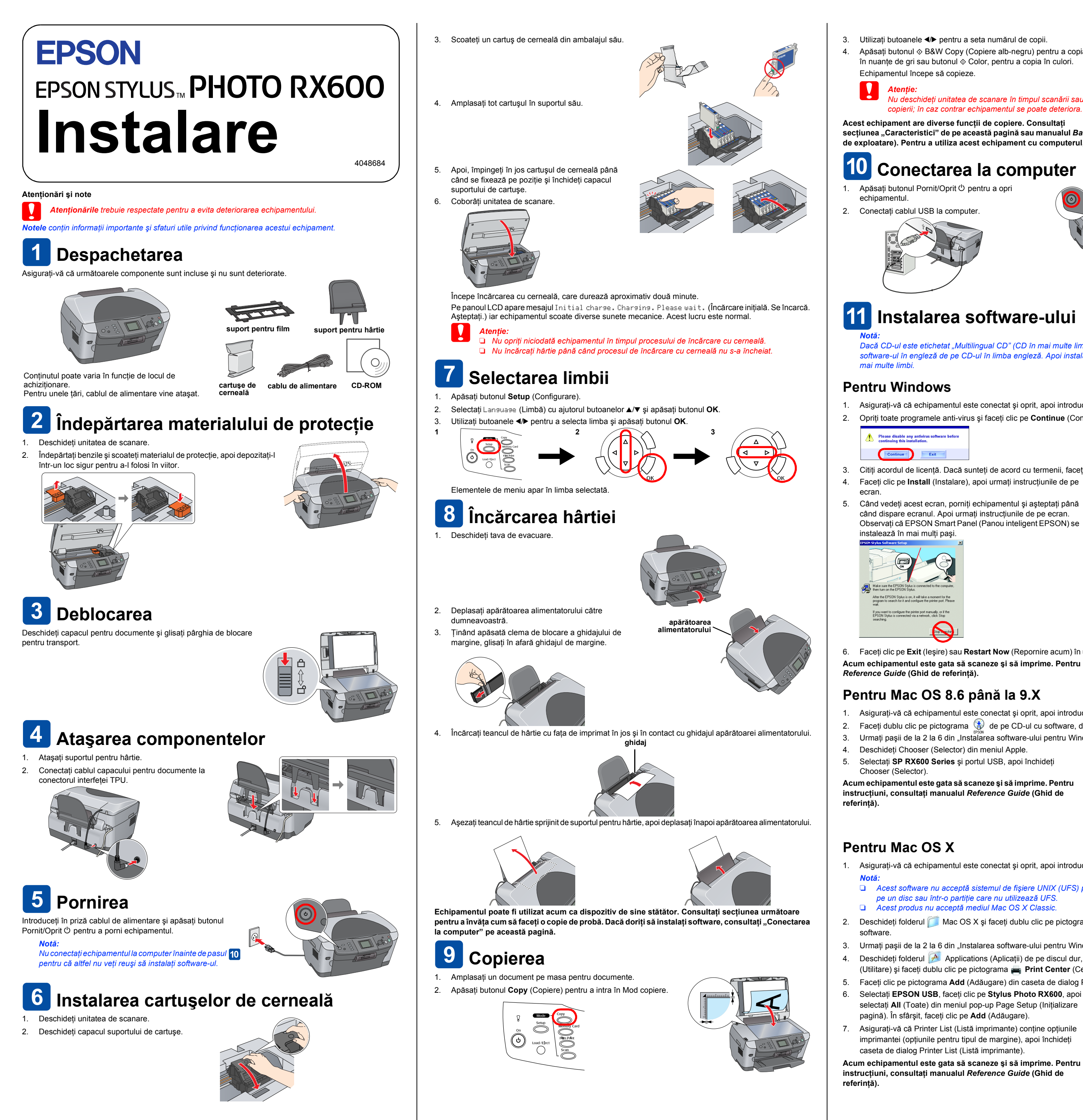

3. Utilizați butoanele **∢/** pentru a seta numărul de copii. 4. Apăsați butonul & B&W Copy (Copiere alb-negru) pentru a copia în nuanțe de gri sau butonul & Color, pentru a copia în culori.

Echipamentul începe să copieze.

Atentie

Nu deschideți unitatea de scanare în timpul scanării sau copierii; în caz contrar echipamentul se poate deteriora.

Acest echipament are diverse funcții de copiere. Consultați secțiunea "Caracteristici" de pe această pagină sau manualul Basic Operation Guide (Ghid elementar de exploatare). Pentru a utiliza acest echipament cu computerul, vezi pasul următor.

# **10** Conectarea la computer

Apăsați butonul Pornit/Oprit 🛈 pentru a opri echipamentul.

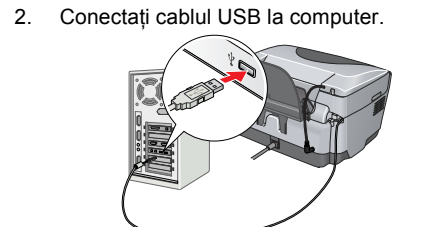

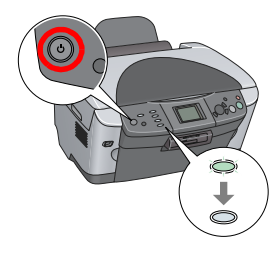

# Instalarea software-ului

Dacă CD-ul este etichetat "Multilingual CD" (CD în mai multe limbi), trebuie să instalați mai întâi software-ul în engleză de pe CD-ul în limba engleză. Apoi instalați limba preferată de pe CD-ul în mai multe limbi

#### Pentru Windows

1. Asigurați-vă că echipamentul este conectat și oprit, apoi introduceți CD-ul cu software. 2. Opriți toate programele anti-virus și faceți clic pe Continue (Continuare).

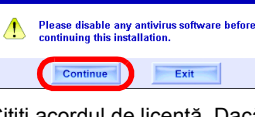

3. Citiți acordul de licență. Dacă sunteți de acord cu termenii, faceți clic pe Agree (Accept). 4. Faceți clic pe **Install** (Instalare), apoi urmați instrucțiunile de pe

Când vedeți acest ecran, porniți echipamentul și așteptați până când dispare ecranul. Apoi urmați instrucțiunile de pe ecran. Observați că EPSON Smart Panel (Panou inteligent EPSON) se instalează în mai mulți pași.

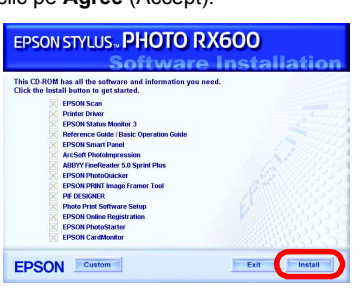

Faceți clic pe Exit (leșire) sau Restart Now (Repornire acum) în ultimul ecran, apoi scoateți CD-ROM-ul. Acum echipamentul este gata să scaneze și să imprime. Pentru instrucțiuni, consultați manualul Reference Guide (Ghid de referință).

## Pentru Mac OS 8.6 până la 9.X

1. Asigurați-vă că echipamentul este conectat și oprit, apoi introduceți CD-ul cu software. 2. Faceți dublu clic pe pictograma 👹 de pe CD-ul cu software, după ce îl introduceți.

- 3. Urmați pașii de la 2 la 6 din "Instalarea software-ului pentru Windows". 4. Deschideți Chooser (Selector) din meniul Apple.
- 5. Selectați SP RX600 Series și portul USB, apoi închideți Chooser (Selector).

Acum echipamentul este gata să scaneze și să imprime. Pentru instrucțiuni, consultați manualul Reference Guide (Ghid de

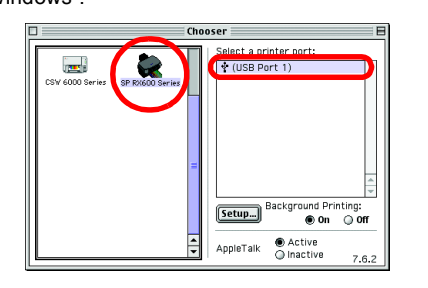

## Pentru Mac OS X

1. Asigurați-vă că echipamentul este conectat și oprit, apoi introduceți CD-ul cu software.

C Acest software nu acceptă sistemul de fișiere UNIX (UFS) pentru Mac OS X. Instalați software-ul pe un disc sau într-o partiție care nu utilizează UFS. Acest produs nu acceptă mediul Mac OS X Classic.

- 2. Deschideți folderul 🧊 Mac OS X și faceți dublu clic pe pictograma 🎲 după ce introduceți CD-ul cu
- 3. Urmați pașii de la 2 la 6 din "Instalarea software-ului pentru Windows".
- 4. Deschideți folderul 🔗 Applications (Aplicații) de pe discul dur, apoi deschideți folderul 📁 Utilities (Utilitare) și faceți dublu clic pe pictograma 🚔 Print Center (Centru de imprimare).
- 5. Faceți clic pe pictograma Add (Adăugare) din caseta de dialog Printer List (Listă imprimante).
- Selectați EPSON USB, faceți clic pe Stylus Photo RX600, apoi selectați All (Toate) din meniul pop-up Page Setup (Inițializare
- pagină). În sfârșit, faceți clic pe Add (Adăugare). Asigurați-vă că Printer List (Listă imprimante) conține opțiunile imprimantei (opțiunile pentru tipul de margine), apoi închideți

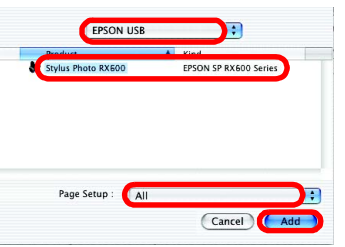

Caracteristici

Acest echipament vă pune la dispoziție o multitudine de funcții ca dispozitiv de sine stătător, așa cum se prezintă în această secțiune. Pentru detalii, consultați manualul Basic Operation Guide (Ghid elementar de exploatare).

# Imprimarea utilizând o coală index

Aveți posibilitatea de a imprima cu ușurință fotografii de pe o cartelă de memorie, completând o coală index, ceea ce vă oferă sentimentul că developați fotografii.

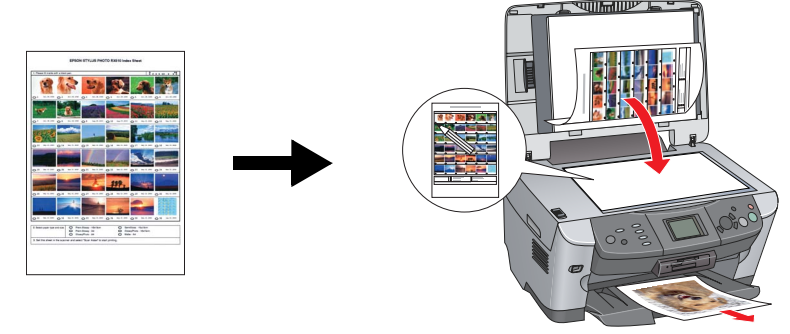

#### Imprimarea de pe film

Aveți posibilitatea de a imprima direct de pe film, scanând filmul și selectând datele despre fotografie cu ajutorul panoului LCD.

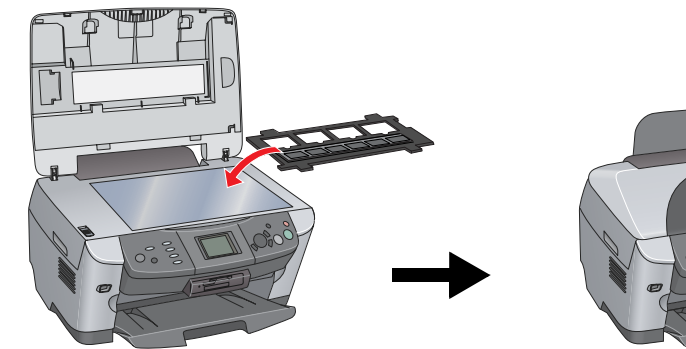

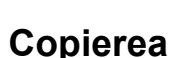

Aveți posibilitatea de a face copii cu diverse opțiuni, fără să conectați echipamentul la un computer. Fără bordură Margine mică

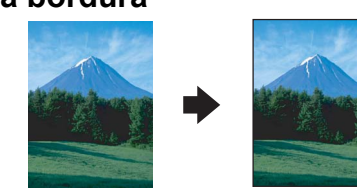

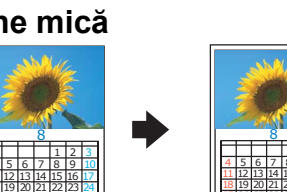

Poster

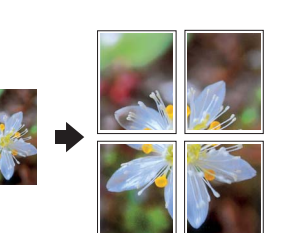

Repetare

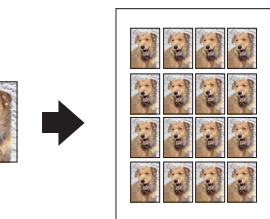

Alăturare

Cum se accesează

|--|--|

Oglindă

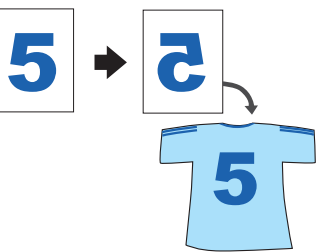

## Utilizarea unei cartele de memorie

Slotul integrat pentru cartele de memorie asigură efectuarea următoarelor operații:

- Imprimarea direct de pe o cartelă de memorie.
- Scanarea și salvarea imaginii direct pe o cartelă de memorie.
- Transferarea datelor stocate pe o cartelă de memorie în computer. Consultați manualul Reference Guide (Ghid de referință).

# Cum se obțin mai multe informații

#### Notiuni de bază (manual de hârtie)

| Conținut                            | Descrie pe scurt cum se poate începe utilizarea independentă a acestui<br>echipament. Pentru detalii complete despre funcționare, consultați Basic Operation<br>Guide (Ghid elementar de exploatare).                                                         |
|-------------------------------------|----------------------------------------------------------------------------------------------------|
| Reference Guid                      | le (Ghid de referință) (Vizualizat pe computer)                                                                                                    |
| Conținut                            | Informații de bază referitoare la imprimare și scanare, sfaturi pentru întreținere<br>și rezolvarea problemelor, informații referitoare la asistență tehnică și suportul<br>pentru clienți.                                                                   |
| Cum se accesează                    | Faceți dublu clic pe pictograma ESPRX600 Reference Guide (Ghid de referință)<br>de pe spațiul de lucru.                                                                                                    |
| Basic Operation<br>(Vizualizat pe c | n Guide (Ghid elementar de exploatare)<br>omputer)                                                                                                    |
| Conținut                            | Descrie cum se utilizează funcția de copiator a echipamentului, cum se înlocuiesc<br>cartușele de cerneală și cum se verifică starea echipamentului. Oferă de asemenea<br>sfaturi pentru rezolvarea problemelor și informații despre suportul pentru clienți. |

de exploatare) de pe spatiul de lucru.

Faceți dublu clic pe pictograma ESPRX600 Basic Operation Guide (Ghid elementar

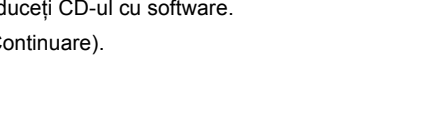

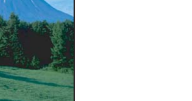

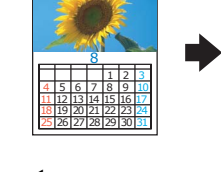

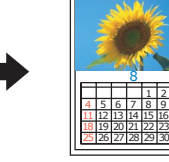

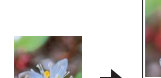